## Windows Mail Settings

If you need help with any of the settings, please call the Help Desk at (913) 351-3537 (Leavenworth/Lansing/KC Metro) or (913) 367-7042 (Atchison) between the hours of 8:00 a.m. and 7:00 p.m. Monday through Friday and 10:00 a.m. - 4:00 p.m. on Saturday. IMPORTANT: All logon and password information is case sensitive **Windows Mail for Vista** 

- Open Windows Mail
- Click on TOOLS ACCOUNTS Click ADD Email Account Next
- If this is your first account added in Windows Mail, the Wizard may start automatically.
- See instructions below:
- Type your Display Name Click Next
- Type in your Display Name: i.e. John Smith Click Next
- Type in your entire email address: i.e. johnsmith@lvnworth.com Click Next
- My Incoming Mail Server is a POP3
- Incoming Mail Server (POP3, IMAP, HTTP Server) Type: mail.lvnworth.com
- Outgoing Mail Server (SMTP) Type: smtp.lvnworth.com
- Check the box that states "Outgoing server requires authentication"

- Type E-mail Username: i.e. johnsmith@lvnworth.com (this must be your entire lvnworth email address)

- Type Password
- You may have a check next to Remember Password
- Check "My Server Requires Authentication" in reference to the Outgoing Mail Server
- Click Next Finish Close